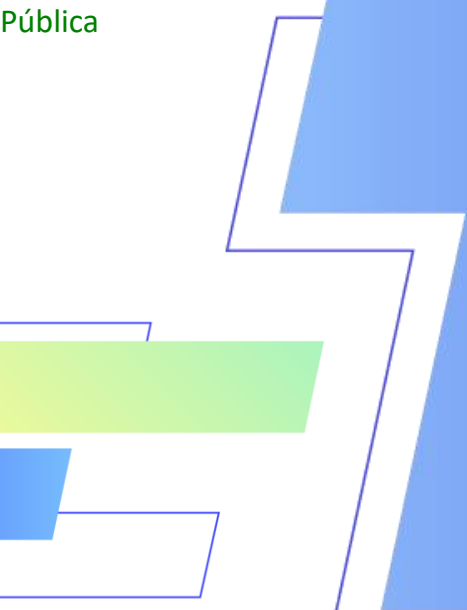

Passo a passo: Como emitir a guia do parcelamento do MEI

Olá, **Microempreendedor Individual**! Confira todos os passos para emitir a sua guia mensal do parcelamento, através do **Portal do Simples Nacional**.

### 1º

### Passo

Acesse o link <u>https://www8.receita.fazenda.gov.br/simplesnacional/</u> e clique em **"MEI Serviços"** conforme a seguir:

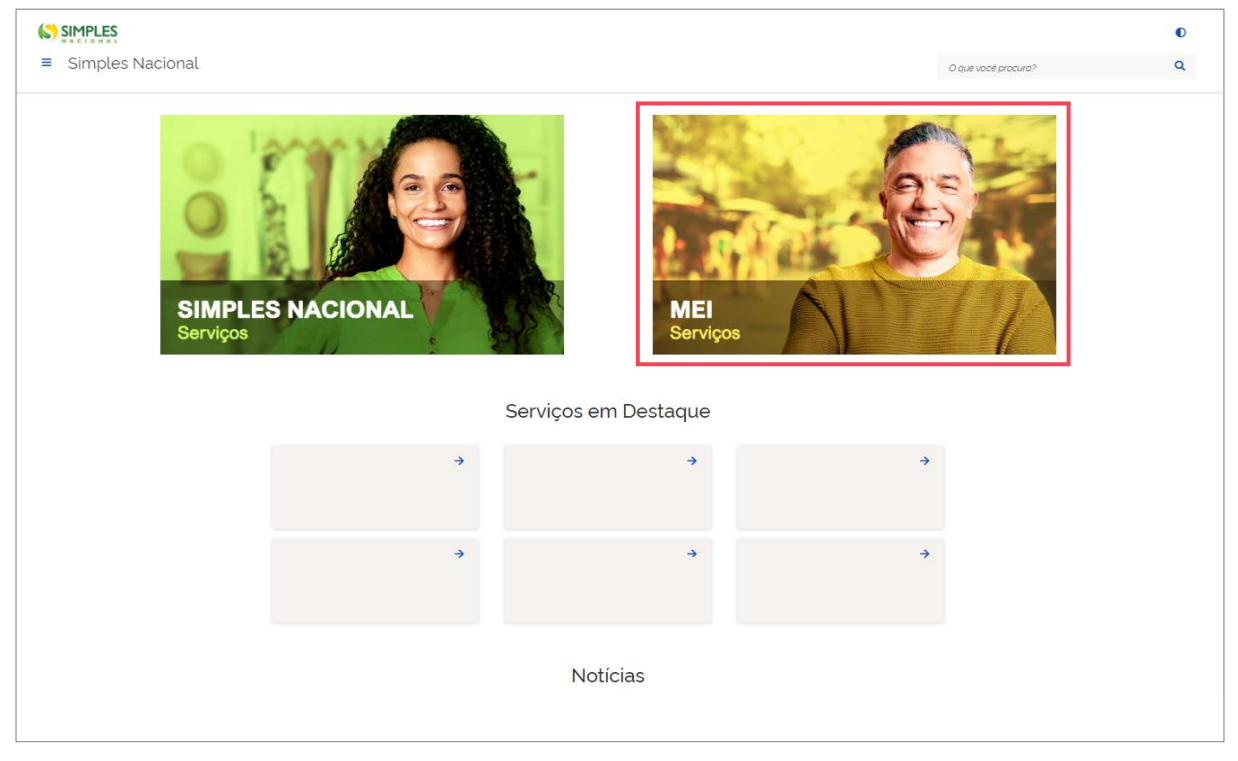

2º Passo

Preencha os dados solicitados conforme a seguir - CNPJ, CPF e \*Código de Acesso:

Atenção: não use pontos e traços ao digitar as sequências numéricas!

| Simples Nacional                                                                                    | O que vacê procura?                                           |
|----------------------------------------------------------------------------------------------------|---------------------------------------------------------------|
|                                                                                                    | e que rece precurar                                           |
| * > Serviços com Controle de Ac. > Simei                                                            |                                                               |
| Serviços Disponíveis para o Simei                                                                   |                                                               |
| Para utilizar o serviço desejado, é necessário preencher primeiramente os campos de acesso ao lado. |                                                               |
| <ul> <li>Desenquadramento</li> </ul>                                                                | Caro Usuário, você pode acessar por meio                      |
| <ul> <li>Opção</li> </ul>                                                                           |                                                               |
| <ul> <li>Cálculo e Declaração</li> </ul>                                                            | CNPJ<br>Entre com CNPJ sem simbolos.                          |
| <ul> <li>Débito Automático</li> </ul>                                                               | CPF do Responsável                                            |
| ✓ Restituição                                                                                       | Entre com CPF sem símbolos.                                   |
| ✓ Parcelamento                                                                                      | Código de Acesso<br>Entre com Código de Acesso                |
| <ul> <li>Comunicações</li> </ul>                                                                    | Solicitar ou alterar Código de Acesso                         |
|                                                                                                    | Limpar                                                        |
|                                                                                                    | Ou você também pode acessar por meio do <b>Portal e-CAC</b> : |
|                                                                                                    | Acesso via e-CAC                                              |
| is de presencher es dedes, clique en "Constituer"                                                   | ,,                                                            |
| is de preencher os dados, clíque em " <b>Continuar</b> "                                            | · ·                                                           |

## 3º Passo

\*Cas

Na tela seguinte, clique primeiro em "Parcelamento" e em seguida em "Parcelamento – Microempreendedor Individual":

| Simples Nacional                       |                                                                                                    | • Q |
|----------------------------------------|----------------------------------------------------------------------------------------------------|-----|
| Seja bem vindo,                        | Encerrar Sessão                                                                                                    |     |
| Acesse o serviço desejado clicando n   | o link correspondente abaixo:                                                                                               |     |
| ✓ Desenquadramente                     |                                                                                                    |     |
| <ul> <li>Opção</li> </ul>              |                                                                                                    |     |
| <ul> <li>Cálculo e Declaraç</li> </ul> | io                                                                                                    |     |
| <ul> <li>Débito Automático</li> </ul>  |                                                                                                    |     |
| ✓ Restituição                          |                                                                                                    |     |
| ∧ Parcelamento                         |                                                                                                    |     |
| Mais informações so                    | bre os serviços relacionados                                                                                                |     |
| Parcelamento                           | - Microempreendedor Individual                                                                                              |     |
| Solicitar o parcelame                  | nto dos débitos do MEI no âmbito da RFB, emissão do DAS da parcela, acompanhamento e desistência do pedido de parcelamento. |     |
| Parcelamento                           | Especial - Microempreendedor Individual                                                                                     |     |
| Solicitar o parcelame<br>parcelamento. | nto especial dos débitos do MEI no àmbito da RFB, emissão do DAS da parcela, acompanhamento e desistência do pedido de      |     |
| Programa Esp                           | ecial de Regularização Tributária - PERT-MEI                                                                                |     |
| Realizar pedido de a                   | lesão ao PERT-MEI, emitir parcelas, consultar pedidos e efetuar desistência.                                                |     |
| Programa de F                          | Reescalonamento do Pagamento de Débitos - RELP-MEI                                                                          |     |
| Realizar pedido de ar                  | lesão ao RELP-MEI, emitir parcelas, consultar pedidos e efetuar desistência.                                                |     |
| <ul> <li>Comunicações</li> </ul>       |                                                                                                    |     |

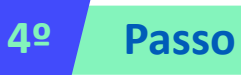

Agora clique em **"Emissão de Parcela"**, visualize a guia desejada e em seguida clique em **"Continuar"** a conforme a seguir:

| >Parcelamento do MEI  | 📕 Sair |
|-----------------------|--------|
| Dados do contribuinte |        |
| Nome Empresarial:     |        |

| Parcelas disponíveis para impressão |  |  |
|-------------------------------------|--|--|

| • | Emissão de Parcela               |  |
|---|----------------------------------|--|
| 1 | Consulta Pedidos de Parcelamento |  |
| 1 | Desistência do Parcelamento      |  |
| 1 | Débito Automático                |  |

| 8/201 | R\$ |
|-------|-----|
| 9/201 | R\$ |

# Pronto! Guia do parcelamento emitida com sucesso!

Não esqueça de conferir os dados e evite pagamento em duplicidade.

### Atenção!

• As parcelas serão liberadas a cada mês e ficarão disponíveis para acesso através do mesmo caminho explicado acima, sempre após o dia 10 de cada mês.

- As parcelas em atraso também serão listadas, e ficarão disponíveis para impressão.
- Se houver a falta de pagamento de 3 parcelas, consecutivas ou não, o parcelamento será cancelado.

• Além do parcelamento, o MEI tem que atentar as parcelas DAS do mês corrente se a empresa ainda estiver ativa (aquelas que não foram incluídas no parcelamento).

#### Fique atento!

O portal do **Simples Nacional**, onde é realizada a emissão da guia do parcelamento, é uma plataforma do Governo Federal, da qual o **Sebrae RS não realiza a gestão ou possui qualquer responsabilidades sobre ele.** 

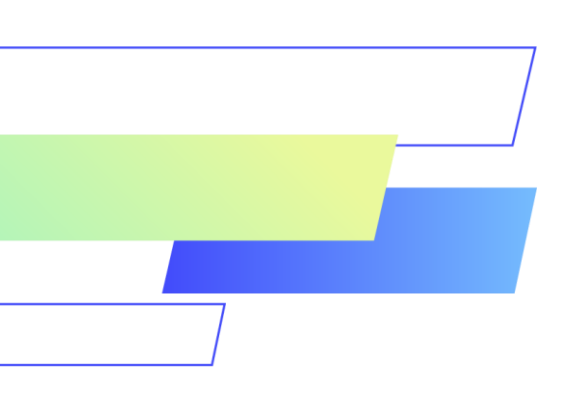

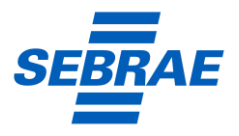

sebraers.com.br | 🕓 51 3216 5000 | 🞯 @sebraers